## **CDE7520 Firmware Update Notice**

Please check Build Number information first.

Path: Launcher  $\rightarrow$  Settings $\rightarrow$  About

| Weld | come          | 03 : 17 PM<br>2020.12.15 Tues | day             |            |               |             |
|------|---------------|-------------------------------|-----------------|------------|---------------|-------------|
|      | Browser       | Display                       | EnterpriseAgent | Folders    | Manager       | Miracast    |
| Rev  | velDigital Pl | Settings                      | SureMDM Nix     | WPS Office | vCastReceiver | vSweeper    |
|      |               |                               |                 |            |               |             |
|      |               |                               |                 |            |               | ViewSonic 🞎 |
| Sett | ings          |                               |                 |            |               |             |
|      | Network       |                               | Date & Time     |            |               |             |
|      | Device        |                               |                 |            |               |             |
|      | System        |                               |                 |            |               |             |
|      |               |                               |                 |            |               |             |
|      |               |                               |                 |            |               |             |
|      |               |                               |                 |            |               |             |
|      |               |                               |                 |            |               |             |

If your build number is "CDE7520", please download firmware from "CDE7520 Main Firmware" download link (File name is : VIEWSONIC\_BIAOPAI\_W75PNA-BO9D86A-G\_16G\_MS8386\_320W\_5\_2\_2-stable\_20211103\_191906.zip)

| Local system updates     |  |
|--------------------------|--|
| Online system updates    |  |
| Legal information        |  |
| Android version<br>8.0.0 |  |
| Kernel version<br>4.9.44 |  |

If your build number "CDE7520\_BE2", please download firmware from "CDE7520 (BE) Main Firmware" download link. (File name is : VIEWSONIC\_BIAOPAI\_W75PNA-BOP186A-G\_16G\_MS8386\_320W\_5\_2\_2-stable\_20211103\_195232.zip)

| C | About                                                                                              |  |  |  |  |
|---|----------------------------------------------------------------------------------------------------|--|--|--|--|
|   | Local system updates                                                                               |  |  |  |  |
|   | Online system updates                                                                              |  |  |  |  |
|   | Legal information<br>Android version<br>8.0.0                                                      |  |  |  |  |
|   |                                                                                                    |  |  |  |  |
|   | Kernel version<br>4.9.44                                                                           |  |  |  |  |
|   | Build number<br>ViewSonic/CDE7520_BE2/CDE7520_BE2:8.0.0/20201208.162308:userdebug/<br>release-keys |  |  |  |  |

## CDE6520/7520/8620 FW upgrade instruction

## 1. Debug Menu Upgrade Procedure (recommend)

Tools:

- (1) USB disk (Format FAT32) \* 1 PCS.
- (2) Remote controller \* 1 PCS.

Procedure:

- (1) Format the USB disk as FAT32.
- (2) Extract upgrade file to the U disk (FAT32 format) in the root directory. You will get "upgrade\_8386".
- (3) Insert USB disk into the USB port of the TV board.
- (4) Turn on the panel. Press "Input 991" with remote controller, and then the debug menu will pop up.
  Select Upgrade-> Upgrade All, press "Enter", and confirm.

## 2. Power Key Upgrade Procedure

Tools:

USB disk (Format FAT32) \* 1PCS.

Procedure

- (1) Format the USB disk as FAT32.
- (2) Extract .zip file (after unzip you can found "upgrade\_8386" folder) and copy "upgrade\_8386" folder to U disk (FAT32) in the root directory.
- (3) Insert USB disk into the USB port of the TV board.
- (4) Press the POWER key to turn on the display and hold it for 6 seconds until the power LED twinkles in red and blue.
- (5) The display will upgrade first. When finished, the screen will reboot automatically. It will take 3 minutes to complete the upgrade procedure.